| Sel                                         | Proyecto: e                   | e-Sidec |                   |                 |                     |
|---------------------------------------------|-------------------------------|---------|-------------------|-----------------|---------------------|
| <u>Resumen</u><br>Cómo crear<br>Registro de | una Factura<br>modificaciones |         |                   |                 |                     |
| Versión                                     | Descripción                   | Autor   | Fecha<br>Creación | Aprobado<br>por | Fecha<br>aprobación |
| V002r04                                     | Versión actualizada           | Servef  | 10/08/2011        |                 |                     |
|                                             |                               |         |                   |                 |                     |

## Contenido

| 1 | CÓMO CREAR UNA FACTURA EN ESIDEC | 2 | ) |
|---|----------------------------------|---|---|
|---|----------------------------------|---|---|

#### 1 Cómo crear una factura en eSidec

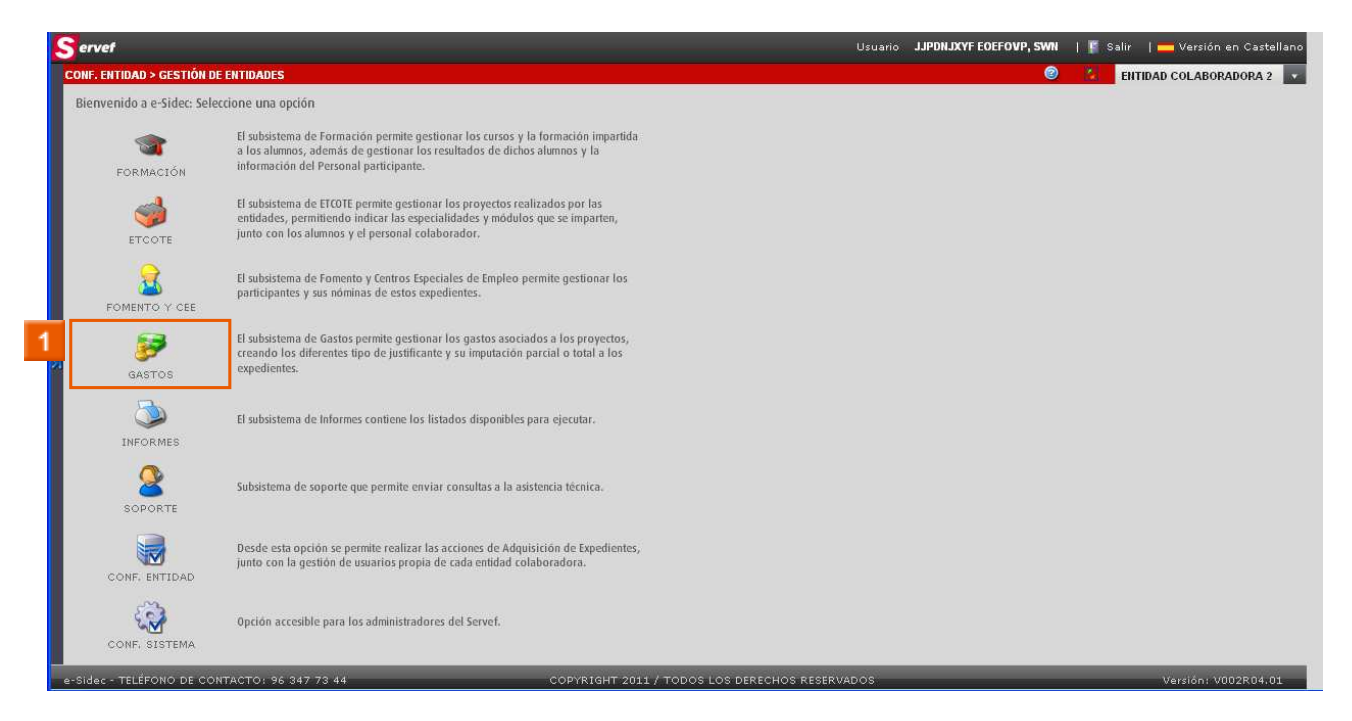

### » 11 Haga clic en el icono GASTOS

| ervet                |       |                   |           |           | Usuario 🛛 📕 JJPDNJXYF EOEFOVP, SWN   📱 Salir   💳 Versión en Castell |
|----------------------|-------|-------------------|-----------|-----------|---------------------------------------------------------------------|
| ASTOS                |       |                   |           |           | ENTIDAD COLABORADORA 2                                              |
| Gestión de GASTOS    |       |                   |           |           |                                                                     |
| Buscar Justificantes |       |                   |           |           |                                                                     |
| Referencia           |       |                   | F. Desde  |           | F. Hasta                                                            |
| Tipo Justificante    |       | •                 | Perceptor |           |                                                                     |
|                      |       |                   |           |           | Buscar Limpiar                                                      |
| Resultados: 0        |       |                   |           |           | C Editar Eliminar                                                   |
| Referencia           | Fecha | Tipo Justificante |           | Perceptor |                                                                     |
|                      |       |                   |           |           |                                                                     |
|                      |       |                   |           |           |                                                                     |
|                      |       |                   |           |           |                                                                     |
|                      |       |                   |           |           |                                                                     |
|                      |       |                   |           |           |                                                                     |
|                      |       |                   |           |           |                                                                     |
|                      |       |                   |           |           |                                                                     |
|                      |       |                   |           |           |                                                                     |
|                      |       |                   |           |           |                                                                     |
|                      |       |                   |           |           |                                                                     |
| Ayuda                |       |                   |           | -         | <b>x</b> :                                                          |

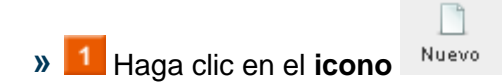

| e-Sidec |  |
|---------|--|
|         |  |

| ervet           |                                                         |                                              |                 |                |       | Usuario | JJPDNJXYF EOEFON | 1P,SWN   🖺 S | alir   <mark></mark> Versiór | n en Castelland |
|-----------------|---------------------------------------------------------|----------------------------------------------|-----------------|----------------|-------|---------|------------------|--------------|------------------------------|-----------------|
| ASTOS           |                                                         |                                              |                 |                |       |         |                  | 0            | ENTIDAD COLABO               | RADORA 2        |
| JUSTITICANTES   | Tipo Justificante<br>Fecha Justificante<br>Importe base | Referencia<br>Fecha de pago<br>Importe total |                 | Total imputado |       |         |                  |              |                              | -               |
| DETALLE         | Datos del justificante                                  |                                              |                 |                |       |         |                  |              |                              |                 |
|                 | Tipo Justificante 🙀                                     |                                              |                 |                | Clase |         |                  |              |                              |                 |
|                 | Fecha justificante 🙀                                    | Fecha                                        | de pago 🖌       |                |       |         |                  |              |                              |                 |
| CHERCE PROTEINA | Referencia 🙀                                            |                                              | Concep          | to factura 🔹   |       |         |                  |              |                              |                 |
|                 | Perceptor                                               |                                              |                 |                |       |         |                  |              |                              |                 |
|                 | 💿 Persona física 🔘 Er                                   | npresa 🔘 Otro                                |                 |                |       |         |                  |              |                              |                 |
|                 | Tipo Doc. 🙀                                             |                                              |                 | Documento ∗    |       |         |                  |              |                              |                 |
|                 | Nombre 🙀                                                |                                              |                 |                |       |         |                  |              |                              |                 |
|                 | Apellido 1 🙀                                            |                                              | Apellido        | 2              |       |         |                  |              |                              |                 |
|                 | Importe del institucante                                |                                              |                 |                |       |         |                  |              |                              |                 |
|                 | Importe bara a                                          | 0.00                                         | Importo total   |                | 0.00  |         |                  |              |                              | - 11            |
|                 | Total imputado                                          | 0,00                                         | Total pendiente | -              | 0.00  |         |                  |              |                              |                 |
|                 |                                                         | 0,00                                         | Total permitine |                | 0,00  |         |                  |              |                              |                 |
|                 |                                                         |                                              |                 |                | -     |         |                  |              |                              | ٠               |
| Ayuda           |                                                         |                                              |                 |                |       |         |                  |              |                              | XX              |

Pantalla de los datos del justificante.

» 2 Arrastre la barra vertical, manteniendo pulsado el botón izquierdo del ratón, hacía abajo.

Introduzca todos los datos referentes a **DATOS DEL JUSTIFICANTE** y **PERCEPTOR**.

▲ Los campos relativos al IMPORTE DEL JUSTIFICANTE no son editables. Se completan a través de las LÍNEAS DE FACTURA y GASTOS IMPUTADOS.

| e-Sidec |  |
|---------|--|
| L       |  |

| Servet |                          |      |                 |      | Usuario | JJPDNJXYF EOEFOVP, SWN | 📔 Salir | <mark></mark> Versión en Cas | tellano | ŀ  |
|--------|--------------------------|------|-----------------|------|---------|------------------------|---------|------------------------------|---------|----|
| GASTOS |                          |      |                 |      |         | 0                      | ENT     | FIDAD COLABORADORA           | 2 💌     | I. |
|        |                          |      |                 | L    |         |                        |         |                              |         |    |
|        | Importe del justificante |      |                 |      |         |                        |         |                              |         |    |
|        | Importe base 🜸           | 0,00 | Importe total   | 0,00 |         |                        |         |                              |         |    |
|        | Importe Total IVA        | 0,00 |                 |      |         |                        |         |                              |         | 1  |
|        | Total imputado           | 0,00 | Total pendiente | 0,00 |         |                        |         |                              |         |    |
|        |                          |      |                 |      |         |                        | 1       | Aceptar Cancelar             |         |    |
|        |                          |      |                 |      |         |                        |         |                              |         |    |
| ~      |                          |      |                 |      |         |                        |         |                              |         |    |
|        |                          |      |                 |      |         |                        |         |                              |         |    |
|        |                          |      |                 |      |         |                        |         |                              | =       |    |
|        |                          |      |                 |      |         |                        |         |                              |         |    |
|        |                          |      |                 |      |         |                        |         |                              |         |    |
| Avuda  |                          |      |                 |      |         |                        |         | ,                            | × ×     | I  |
|        |                          |      |                 |      |         |                        |         |                              |         |    |

» 1 Haga clic en Aceptar

| CASIDS > VI > 152/1454-0211 > JUST PECATIES  CARONARADORA, 2                                                                                                    | Servet               |                          |      |                 |                                | Usuario JJPDILDCYF EDEFOVP, SWN | 🔝 Salir -   💳 Versión en Cas | tellano |
|----------------------------------------------------------------------------------------------------|----------------------|--------------------------|------|-----------------|--------------------------------|---------------------------------|------------------------------|---------|
| Importe del justificante     Importe latal filia     Intel importe del justificante     Intel importe del justificante        Intel importe del justificante <th>GASTOS &gt; V1 &gt; 153748</th> <th>ISER2011 &gt; JUSTIFICANTES</th> <th></th> <th></th> <th></th> <th>0</th> <th>ENTIDAD COLABORADORA</th> <th>2</th>                                                                                                    | GASTOS > V1 > 153748 | ISER2011 > JUSTIFICANTES |      |                 |                                | 0                               | ENTIDAD COLABORADORA         | 2       |
| Importe des                                                                                                    |                      |                          |      |                 |                                |                                 |                              | -       |
| Imparte Indial MA 0,00   Imparte Indial MA 0,00   Tetal Impactade 0,00   Tetal Impactade 0,00     Contrimunción   Los cambios han sido guardados     1                                                                                                    |                      | Importe del justificante |      |                 |                                |                                 |                              |         |
| tetel inputado<br>0,00 tetel pendiente<br>0,00 tetel pendiente<br>0,00 t |                      | Importe base 🖌           | 0,00 | Importe total   | 0,00                           |                                 |                              |         |
| Tetel Inputade 0,00     Confirmación     Los cambios han sido guardados     1     0,00                                                                                                    |                      | Importe Total IVA        | 0,00 |                 |                                |                                 |                              |         |
| Confirmación       Los cambios han sido guardados       1                                                                                                    |                      | Total inputado           | 0,00 | Total pendiente | 0,00                           |                                 |                              |         |
| Confirmación<br>Los cambios han sido guardados<br>1 Ok                                                                                                    |                      |                          |      |                 |                                |                                 | Aceptar Cancelar             |         |
| Los cambios han sido guardados<br>1<br>0k<br>1<br>0k<br>1<br>1<br>1<br>1<br>1<br>1<br>1<br>1<br>1<br>1<br>1<br>1<br>1                                                                                                    |                      |                          |      |                 | Confirmación                   |                                 |                              |         |
|                                                                                                    |                      |                          |      |                 | Los combios han sido auradados |                                 |                              |         |
|                                                                                                    |                      |                          |      |                 | Ok                             |                                 |                              |         |
|                                                                                                    |                      |                          |      |                 |                                |                                 |                              |         |
|                                                                                                    |                      |                          |      |                 |                                |                                 |                              |         |
|                                                                                                    |                      |                          |      |                 |                                |                                 |                              |         |
|                                                                                                    |                      |                          |      |                 |                                |                                 |                              |         |
|                                                                                                    |                      |                          |      |                 |                                |                                 |                              |         |
|                                                                                                    |                      |                          |      |                 |                                |                                 |                              |         |
|                                                                                                    |                      |                          |      |                 |                                |                                 |                              |         |
|                                                                                                    |                      |                          |      |                 |                                |                                 |                              |         |
| Avada XX                                                                                                    | Ayuda                |                          |      |                 |                                |                                 | 3                            | xx      |
| Ayuda X X I                                                                                                    | Ayuda                |                          |      |                 |                                |                                 |                              | K X     |

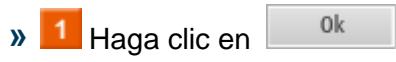

| 0.1      |  |
|----------|--|
| Le-Sidec |  |
|          |  |
|          |  |

| Servef             |                           |      |                 |      | Usuario | JJPDNJXYF EOEFOVP, SWN | 🛐 Salir   🚃 | Versión en Castellano |
|--------------------|---------------------------|------|-----------------|------|---------|------------------------|-------------|-----------------------|
| GASTOS > V1 > 1537 | 4856#2011 > JUSTIFICANTES | 3    |                 | - C  |         | U                      | ENTIDAD C   | OLABORADORA 2         |
|                    | Importe del justificante  |      |                 |      |         |                        |             | <b></b>               |
|                    | Importe base 🔹            | 0,00 | Importe total   | 0,00 |         |                        |             |                       |
|                    | Importe Total IVA         | 0,00 |                 |      |         |                        |             |                       |
|                    | Total imputado            | 0,00 | Total pendiente | 0,00 |         |                        |             |                       |
|                    |                           |      |                 |      |         |                        | Aceptar     | Cancelar              |
| 9                  |                           |      |                 |      |         |                        |             | 1                     |
| Ayuda              |                           |      |                 |      |         |                        |             | XX                    |

» 1 Arrastre la barra vertical, manteniendo pulsado el botón izquierdo del ratón, hacía arriba

| and the second second second second second second second second second second second second second second second |                                                                                                    | Usuario 🛛 JJPDNJXYF EOEFOVP, SWN   📳 Salir   💳 Versión er | en Caste |
|----------------------------------------------------------------------------------------------------|----------------------------------------------------------------------------------------------------|-----------------------------------------------------------|----------|
| ASTOS > V1 > 1537                                                                                                | 4856#2011 > JUSTIFICANTES                                                                                                    | C ENTIDAD COLABORA                                        | ADORA 2  |
| JUSTITICANTES                                                                                                    | Tipo Justificante FACTURA NORMAL Referencia 15374856#2011<br>Fecha justificante 17/08/2011 Fecha de pago 17/08/2011<br>Importe base 0.00 Importe total 0.00 Total imputado 0.00 |                                                           |          |
| DETALLE                                                                                                    | Datos del justificante                                                                                                    |                                                           |          |
|                                                                                                    | Tipo Justificante * FAC FACTURA HORMAL Clase                                                                                                    | Factura                                                   |          |
|                                                                                                    | Fecha justificante 🔹 17/08/2011 📰 Fecha de pago 🔹 17/08/2011 📰                                                                                                    |                                                           |          |
| LINEAS FACTURA                                                                                                   | Referencia * 15374856#2011 Concepto factura * DESCRIPCÍON                                                                                                    |                                                           |          |
| CALLOS INFULIDOS                                                                                                 | Perceptor                                                                                                    |                                                           |          |
|                                                                                                    |                                                                                                    |                                                           |          |
|                                                                                                    | Nombra & MARC                                                                                                    |                                                           |          |
|                                                                                                    | Apellida 1 + GARCIA Apellida 2                                                                                                    |                                                           |          |
|                                                                                                    |                                                                                                    |                                                           |          |
|                                                                                                    | Importe del justificante                                                                                                    |                                                           |          |
|                                                                                                    | Importe base * 0,00 Importe total 0,00                                                                                                    |                                                           |          |
|                                                                                                    | Importe Total IVA 0,00                                                                                                    |                                                           |          |
|                                                                                                    | Total imputado 0,00 Total pendiente 0,00                                                                                                    |                                                           |          |
|                                                                                                    |                                                                                                    |                                                           |          |

» 11 Haga clic en el icono LÍNEAS DE FACTURA

| e-Sidec |  |
|---------|--|
|         |  |

| Servet            |                                                                                                    |                                             | Usuario 📕 JJPDNJXYF EOEFOVP, SWN   📱 Salir   📥 Versión en Cast | ellano |
|-------------------|----------------------------------------------------------------------------------------------------|---------------------------------------------|----------------------------------------------------------------|--------|
| GASTOS > V1 > 153 | 74856#2011 > LÍNEAS FACTURA                                                                                                    |                                             | ENTIDAD COLABORADORA 2                                         |        |
| JUSTITICANTES     | Tipo Justificante         FACTURA NORMAL         Referencia         15:           Fecha justificante         17/08/2011         Fecha de pago         17/08,           Importe base         0.00         Importe total         0.00 | 374856#2011<br>/2011<br>Total imputado 0.00 |                                                                | -      |
| DETALLE           | Detalles de la factura                                                                                                    |                                             |                                                                |        |
|                   | Resultados: 0                                                                                                    |                                             | C E Exportar Limit Series                                      |        |
| UNEAS PACTURA     | Nº Detalle                                                                                                    | Tipo IVA                                    | Importe base                                                   |        |
|                   |                                                                                                    |                                             |                                                                |        |
| CASTOS IMPORADOS  |                                                                                                    |                                             |                                                                |        |
|                   |                                                                                                    |                                             |                                                                | -      |
|                   |                                                                                                    |                                             |                                                                |        |
|                   |                                                                                                    |                                             |                                                                |        |
|                   |                                                                                                    |                                             |                                                                |        |
|                   |                                                                                                    |                                             |                                                                |        |
|                   |                                                                                                    |                                             |                                                                |        |
|                   |                                                                                                    |                                             |                                                                | •      |
| Ayuda             |                                                                                                    |                                             | 7                                                              | × ,    |

» 1 Haga clic en el icono

▲ Para poder introducir Líneas de Factura, debe de tener configurado el IVA de la entidad y el justificante debe de estar en el periodo de aplicación del IVA.

| Servet             |                                                                                                    | Usuario 🛛 JJPDNJXYF EOEFOVP, SWN   📱 Salir   💳 Versión en Castellano                                                                                                    |
|--------------------|----------------------------------------------------------------------------------------------------|----------------------------------------------------------------------------------------------------|
| GASTOS > V1 > 1537 | 4856#2011 > LÍNEAS FACTURA                                                                                                    | Image: Control of the second second secon |
| JUSTITICANTES      | Tipo justificante FACTURA NORMAL Referencia 15374856#2011<br>Fecha justificante 17/08/2011 Fecha de pago 17/08/2011<br>Importe base 0.00 Importe total 0.00 Total imputado 0.00 | •                                                                                                    |
| DETALLE            | Alta de nuevo detalle                                                                                                    |                                                                                                    |
|                    | Tipo IVA * • • • Importe base sin I * Prorrata IVA * 0,00                                                                                                    |                                                                                                    |
| LINEAS FACTURA     | IVA Subvencionado 100 Total base con IVA IVA Recuperable 0,00                                                                                                    | Aceptar Cancelar                                                                                                    |
|                    |                                                                                                    |                                                                                                    |
|                    |                                                                                                    | _                                                                                                    |
|                    |                                                                                                    |                                                                                                    |
| Ayuda              | -                                                                                                    | **                                                                                                    |

Datos de las líneas de la factura. Hay que crear una línea por cada IVA distinto que se aplique en la factura.

| e-Sidec |  |
|---------|--|
|         |  |

» 2 Haga clic en Aceptar

Introducimos los datos requeridos. Recuerde que según la configuración que tenga la entidad del IVA, puede que alguno de estos campos se calcule automáticamente y no sea editable.

| ervef            |                                                                                                    |                             | Usuario <b>JJPDNJXY</b> | F EOEFOVP, SWN 🔢 👔 | Salir   💳 Versió | n en Caste    |
|------------------|----------------------------------------------------------------------------------------------------|-----------------------------|-------------------------|--------------------|------------------|---------------|
| STOS > V1 > 153  | 74856#2011 > LÍNEAS FACTURA                                                                                                    |                             |                         | Ø 8.               | ENTIDAD COLABO   | ORADORA 2     |
|                  | Tipo Justificante FACTURA NORMAL Referencia 1537/856#2<br>Fecha justificante 17/08/2011 Fecha de pago 17/08/2011<br>Importe base 1234.00 Importe total 1456.12 | 1011<br>Total imputado 0.00 |                         |                    |                  |               |
| DETALLE          | Detalles de la factura                                                                                                    |                             |                         |                    |                  |               |
|                  | Resultados: 1                                                                                                    |                             |                         | C En Refrescar     | Editar Nuevo     | 😧<br>Eliminar |
| LINEAS FACTURA   | Nº Detalle Tipo                                                                                                    | IVA                         | Importe t               | oase               | _                |               |
|                  | 1                                                                                                    |                             | 18,00                   |                    |                  | 1.234,00      |
| CASTOS IMPURADOS |                                                                                                    |                             |                         |                    |                  |               |
|                  |                                                                                                    |                             |                         |                    |                  |               |
|                  |                                                                                                    |                             |                         |                    |                  |               |
|                  |                                                                                                    |                             |                         |                    |                  |               |
|                  |                                                                                                    |                             |                         |                    |                  |               |
|                  |                                                                                                    |                             |                         |                    |                  |               |
|                  |                                                                                                    |                             |                         |                    |                  |               |
|                  |                                                                                                    |                             |                         |                    |                  |               |
|                  |                                                                                                    |                             |                         |                    |                  |               |
|                  |                                                                                                    |                             |                         |                    |                  |               |
|                  |                                                                                                    |                             |                         |                    |                  |               |
| A                |                                                                                                    |                             |                         |                    |                  | -             |

» 1 Haga clic en el icono JUSTIFICANTES

| ervef             | Usuario <b>JJPDNJXYF EOEFOVP, SWN</b>   🦉 Salir   <del>—</del> Versión en Ca                                                                                                    | stella |
|-------------------|----------------------------------------------------------------------------------------------------|--------|
| GASTOS > V1 > 153 | /4856#2011 > JUSTIFICANTES                                                                                                    | 12     |
|                   | Tipo Justificante FACTURA NORMAL Referencia 15374856#2011<br>Fecha justificante 17/08/2011 Fecha de pago 17/08/2011<br>Importe base 1234.00 Importe total 1456.12 Total imputado 0.00 |        |
| DETALLE           | Datos del justificante                                                                                                    |        |
|                   | Tipo Justificante * FAC FACTURA HORMAL.                                                                                                    |        |
|                   | Fecha justificante 🗴 17/08/2011 📰 Fecha de pago 🎍 17/08/2011 🔢                                                                                                    |        |
|                   | Referencia * 15374856#2011 Concepto factura * DESCRIPCÍON                                                                                                    |        |
|                   | Perceptor                                                                                                    |        |
|                   | Persona física     Otro                                                                                                    |        |
|                   | Tipo Doc. * D Dill Documento * 12345678Z                                                                                                    |        |
|                   | Nombre 😠 MARC                                                                                                    |        |
|                   | Apellido 1 * GARCIA Apellido 2                                                                                                    |        |
|                   | Importe del justificante                                                                                                    |        |
|                   | Importe base * 1 234,00 Importe total 1.456,12                                                                                                    |        |
|                   | Importe Total IVA 2222,12                                                                                                    |        |
|                   | Total imputado 0,00 Total pendiente 1,456,12                                                                                                    |        |
|                   |                                                                                                    | - P    |

# » 🚺 Haga clic en 🗾.

Compruebe como estos campos se han actualizado correctamente

| Servet           |                                                                                                    | Usuario JJPDNJXYF EOEFOVP, SWN | 📙 Salir   💳 Versión en Caste |
|------------------|----------------------------------------------------------------------------------------------------|--------------------------------|------------------------------|
| GASTOS > V1 > 15 | 174856#2011 > JUSTIFICANTES                                                                                                    | 0                              | ENTIDAD COLABORADORA 2       |
| FORMACIÓN        | Tipo Justificante FACTURA NORMAL Referencia 15374856#2011<br>Fecha justificante 17/08/2011 Fecha de pago 17/08/2011<br>Importe base 1234.00 Importe total 1456.12 Total imputado 0.00 |                                |                              |
|                  | Datos del justificante Tipo Justificante * FAC FACTURA HORMAL Clase Clase                                                                                                    | Factura                        |                              |
| GASTOS           | Fecha justificante * 17/08/2011 Fecha de pago * 17/08/2011<br>Referencia * 15374856#2011 Concepto factura * DESCRIPCÍON                                                               |                                |                              |
|                  | Perceptor<br>• Persona física () Empresa () Otro                                                                                                    |                                |                              |
| SOPORTE          | Tipo Doc.  D DIII Documento  12345678Z Nombre  MARC                                                                                                    |                                |                              |
| CONF. ENTIDAD    | Apellido 1 * GARCIA Apellido 2                                                                                                    |                                |                              |
| CONF. SISTEMA    | Importe del justificante Importe total 1.234,00 Importe total 1.456,12 Importe Total IVA 22212                                                                                        |                                |                              |
|                  | Total imputade 0,00 Total pendiente 1.458,12                                                                                                    |                                |                              |
| Ayuda            |                                                                                                    |                                | *                            |

» 11 Haga clic en el icono GASTOS

Si volvemos a la pantalla de GASTOS, comprobamos como el justificante se ha guardado correctamente

| e-Sidec |  |
|---------|--|
|         |  |

| rvef                 |            |                   |                         | Usuario 📕 JJPDNJXYF EOEFOVP, SWN   📱 Salir   💳 Versión en Castell |
|----------------------|------------|-------------------|-------------------------|-------------------------------------------------------------------|
| itos                 |            |                   |                         | ENTIDAD COLABORADORA 2                                            |
| Gestión de GASTOS    |            |                   |                         |                                                                   |
| Buscar Justificantes |            |                   |                         |                                                                   |
| Referencia           |            | F. De             | sde                     | F. Hasta                                                          |
| Tipo Justificante    |            | Perce             | ptor                    |                                                                   |
|                      |            |                   |                         | Buscar Limpiar                                                    |
| Resultados: 1        |            |                   |                         | eriesar Frandrik Imandar 1 Fritar Filminar                        |
| Referencia           | Fecha      | Tipo Justificante | Perceptor               | received include an annual                                        |
| 15374856#2011        | 17/08/2011 | FACTURA NORMAL    | D12345678Z - MARC GARCI | A.                                                                |
|                      |            |                   |                         |                                                                   |
|                      |            |                   |                         |                                                                   |
|                      |            |                   |                         |                                                                   |
|                      |            |                   |                         |                                                                   |
|                      |            |                   |                         |                                                                   |
|                      |            |                   |                         |                                                                   |
|                      |            |                   |                         |                                                                   |
|                      |            |                   |                         |                                                                   |
|                      |            |                   |                         |                                                                   |
|                      |            |                   |                         |                                                                   |
|                      |            |                   |                         |                                                                   |
| Avuda                |            |                   |                         | X                                                                 |

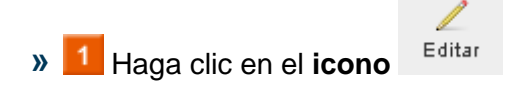

Ya sólo queda imputar el gasto

| Servet                                                                                                    | Usuario 🛛 JJPDNJXYF EOEFOVP, SWN   🦉 Salir   💳 Versión en Castellano |
|----------------------------------------------------------------------------------------------------|----------------------------------------------------------------------|
| GASTOS > V1 > 15374856#2011 > JUSTIFICANTES                                                                                                    | ENTIDAD COLABORADORA 2                                               |
| Tipo Justificante FACTURA NORMAL Referencia 15374856/2011<br>JURTUFICENTES Fecha justificante 17/08/2011 Fecha de pago 17/08/2011<br>Importe base 1234.00 Importe total 1456.12 Total imputado | • 0.00                                                               |
| DETALLE Datos del justificante                                                                                                    |                                                                      |
| Tipo Justificante * FAC FACTURA HORMAL                                                                                                    | Clase Factura                                                        |
| Fecha justificante 🛊 17/08/2011 📰 Fecha de pago 🛊 17/08/2011 📰                                                                                                    |                                                                      |
| Referencia * 15374856#2011 Concepto factura * DESCRIF                                                                                                    | ZÓN                                                                  |
| Contra metados                                                                                                    |                                                                      |
| <ul> <li>Persona física</li> <li>Empresa</li> <li>Otro</li> </ul>                                                                                                    |                                                                      |
| Tipo Doc. * D DIII Documento * 1234                                                                                                    | 15678Z                                                               |
| Nombre * MARC                                                                                                    |                                                                      |
| Apellido 1 * GARCIA Apellido 2                                                                                                    |                                                                      |
|                                                                                                    |                                                                      |
| Importe del justificante                                                                                                    |                                                                      |
| Importe base * 1.234,00 Importe total                                                                                                    | 1.456,12                                                             |
| Importe Total IVA 222,12                                                                                                    |                                                                      |
| Total imputado 0,00 Total pendiente                                                                                                    | 1.456,12                                                             |
| Avuda                                                                                                    | -                                                                    |
|                                                                                                    |                                                                      |

» 1 Haga clic en el icono GASTOS IMPUTADOS

| e-Sidec |  |
|---------|--|
|         |  |

| Servet                                                                                                    | Usuario 🛛 JJPDNJXYF EOEFOVP, SWN   🦉 Salir   💳 Versión en Castellano - |
|----------------------------------------------------------------------------------------------------|------------------------------------------------------------------------|
| GASTOS > V1 > 15374856#2011 > GASTOS IMPUTADOS                                                                                                    | ENTIDAD COLABORADORA 2                                                 |
| Tipo justificante         FACTURA NORMAL         Referencia         15374856#2011           JUSTIFICANTES         Fecha justificante         17/08/2011         Fecha de pago         17/08/2011           Importe base         1234.00         Importe total         1456.12         Total imputado         0.00 | <u>.</u>                                                               |
| DETALLE Gasto Imputado                                                                                                    |                                                                        |
| Resultados: 0                                                                                                    | CE I L El Nuevo Editar                                                 |
| Expediente Nivel de desagregación Subconcepto Importe                                                                                                    | Porcentaje                                                             |
| Control Innovation.                                                                                                    |                                                                        |
|                                                                                                    | T.                                                                     |
|                                                                                                    |                                                                        |
|                                                                                                    |                                                                        |
|                                                                                                    |                                                                        |
| Ayuda                                                                                                    | •                                                                      |

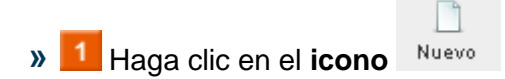

| Servet              |                                                                                                    | Usuario 🛛 JJPDNJXYF EOEFOVP, SWN   🦉 Salir   💳 Versión en Castellano |
|---------------------|----------------------------------------------------------------------------------------------------|----------------------------------------------------------------------|
| GASTOS > V1 > 15374 | 4856#2011 > GASTOS IMPUTADOS                                                                                                    | ENTIDAD COLABORADORA 2                                               |
| JUSTIFICANTES       | Tipo Justificante FACTURA NORMAL Referencia 15374856#2011<br>Fecha Justificante 17/08/2011 Fecha de pago 17/08/2011<br>Importe base 1234.00 Importe total 1456.12 Total imputado 0.00 | •                                                                    |
| DETALLE             | Alta de nuevo detalle                                                                                                    |                                                                      |
|                     | Expediente *                                                                                                    |                                                                      |
| UNFAS FACTURA       | Subconcepto ∗                                                                                                    | 19                                                                   |
|                     | Importe 🔹 Porcentaje de imputación 🔹                                                                                                    |                                                                      |
|                     | Limite Importe del gasto Calcu                                                                                                    | Icular Límite                                                        |
| CASTOS IMPORTOS     |                                                                                                    |                                                                      |
|                     |                                                                                                    | Aceptar Cancelar                                                     |
|                     |                                                                                                    |                                                                      |
|                     |                                                                                                    |                                                                      |
|                     |                                                                                                    |                                                                      |
|                     |                                                                                                    |                                                                      |
|                     |                                                                                                    |                                                                      |
|                     |                                                                                                    |                                                                      |
|                     |                                                                                                    |                                                                      |
| Ayuda               |                                                                                                    |                                                                      |

Impute el gasto al expediente correspondiente y pulse Aceptar

#### ▲ HA FINALIZADO EL PROCESO DE GRABACIÓN DE UNA FACTURA.

- ▲ ESTO SÓLO HA SIDO UNA DEMOSTRACIÓN DE COMO CREAR FACTURAS CON ESIDEC. NO SE HA CREADO NINGUNA FACTURA, SOLO SE LE DAN LOS PASO NECESARIOS PARA HACERLO.
- ▲ En función del subconcepto que seleccione puede que aparezcan campos adicionales que debe de rellenar.
- A Para las facturas de Retribuciones Docentes, el campo Valor Hora no es modificable y por defecto es 0. Solamente es editable en las nóminas.